# Protocollo FTP (File Transfer Protocol)

Il protocollo FTP viene utilizzato per il trasferimento dei file, sfruttando la classica connessione client-server. Le caratteristiche di questo protocollo, ormai molto datato, sono definite dalla RFC959.

#### Una piccola parentesi

L'IETF (Internet Engineering Task Force) è un organismo internazionale che si occupa di redigere delle norme tecniche per standardizzare il mondo delle telecomunicazioni e di Internet. L'ente composto da tecnici ed esperti programmatori, lavora suddiviso in gruppo preparando dei documenti definiti RFC (Request For Comments) validati poi da un altro ente certificatore denominato IESG (Internet Engineering Steering Group) quest'ultimo provvedere a promuovere questi documenti come standard ufficiali a livello mondiale. Tutti gli standard ed i documenti prodotti sono open source e disponibili gratuitamente.

Per effettuare la connessione tra client e server, occorre conoscere il suo indirizzo IP o il suo URL (che verrà poi comunque risolto da un DNS). La connessione può avvenire tramite programmi eseguiti da CLI o tramite interfacce grafiche facilmente utilizzabili come ad esempio Filezilla, uno dei client (anche server) più diffusi liberamente scaricabile ed utilizzabile.

A prescindere dal tipo di client utilizzato, la connessione può avvenire in due modalità:

- FTP Anonymous
- FTP con account

#### **FTP Anonymous**

Questa modalità viene utilizzata per prelevare dei file ad accesso pubblico da servers che li mettono a disposizione liberamente, come ad esempio Università, enti o società varie. In questo modo si accede al server che contiene i file con un client, senza dover inserire nome utente e password. Per fare questo è sufficiente digitare la parola **Anonymous** quando viene richiesto lo username, come password possiamo non inserire nulla, ma è consuetudine indicare nel campo password il proprio indirizzo di posta elettronica, solo a titolo documentativo.

#### FTP con account

In questo caso oltre che conoscere l'indirizzo o il nome del server FTP, occorre disporre delle credenziali valide per accedere ai file condivisi (nome utente e passowrd). Una volta entrato l'utente potrà scaricare liberamente i file del server o aggiungerne altri come se fosse una directory del proprio hard disk.

#### Protocollo TFTP (Trivial File Transfer Protocol)

A pochi anni dalla nascita dell'FTP, viene rilasciata la **RFC1350** per definire il nuovo protocollo TFTP come versione più leggera del precedente. In questo caso infatti il livello trasporto utilizza il protocollo *UDP* anziché il **TCP**, ed utilizza la porta **69**. Il TFTP viene utilizzato soprattutto per il trasferimento dei file nelle reti locali in quanto non prevede né autenticazione né cifratura.

### **Connessione FTP**

Il protocollo FTP utilizza come mezzo di trasporto il protocollo TCP, il trasferimento dei file avviene instaurando due connessioni TCP su due canali differenti, uno definito "canale di controllo" ed uno definito "canale dati". Sono due processi differenti definiti **PI** (**P**rotocol Interpreter) utilizzato per trasferire i comandi dal client al server utilizzando la porta 21, e **DTP** (**D**ata Transfer **P**rotocol) utilizzato per trasferire i dati utilizzando la porta 20.

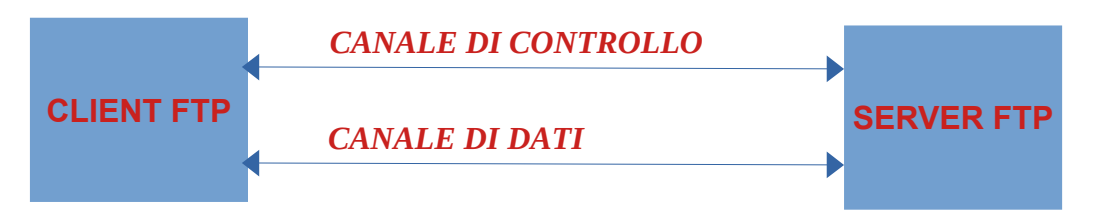

Esistono due modalità di collegamento, la modalità normale (normal mode) e quella passiva (passive mode).

Nel primo caso il canale di controllo viene aperto dal client e quello dati dal server, nel secondo caso invece il client ha la possibilità di aprire sia il canale di controllo che quello dati.

## NORMAL MODE

Il client apre il canale di controllo tra una propria porta ad esempio la 5000 e la 21 del server, indicando la porta per il trasferimento dati ad esempio la 5001. Il server risponde sul canale di controllo con un OK ed apre la connessione tra la sua porta 20 e quella indicata dal server 5001. Il client risponde inviando al server un segnale di OK. La connessione ora è pronta per il trasferimento dei file.

### Una piccola parentesi

Le porte fino a 1023 sono utilizzate per convenzione dai server. Questa regola è stata introdotta dallo Unix e rispettata poi da altri sistemi operativi come Windows.

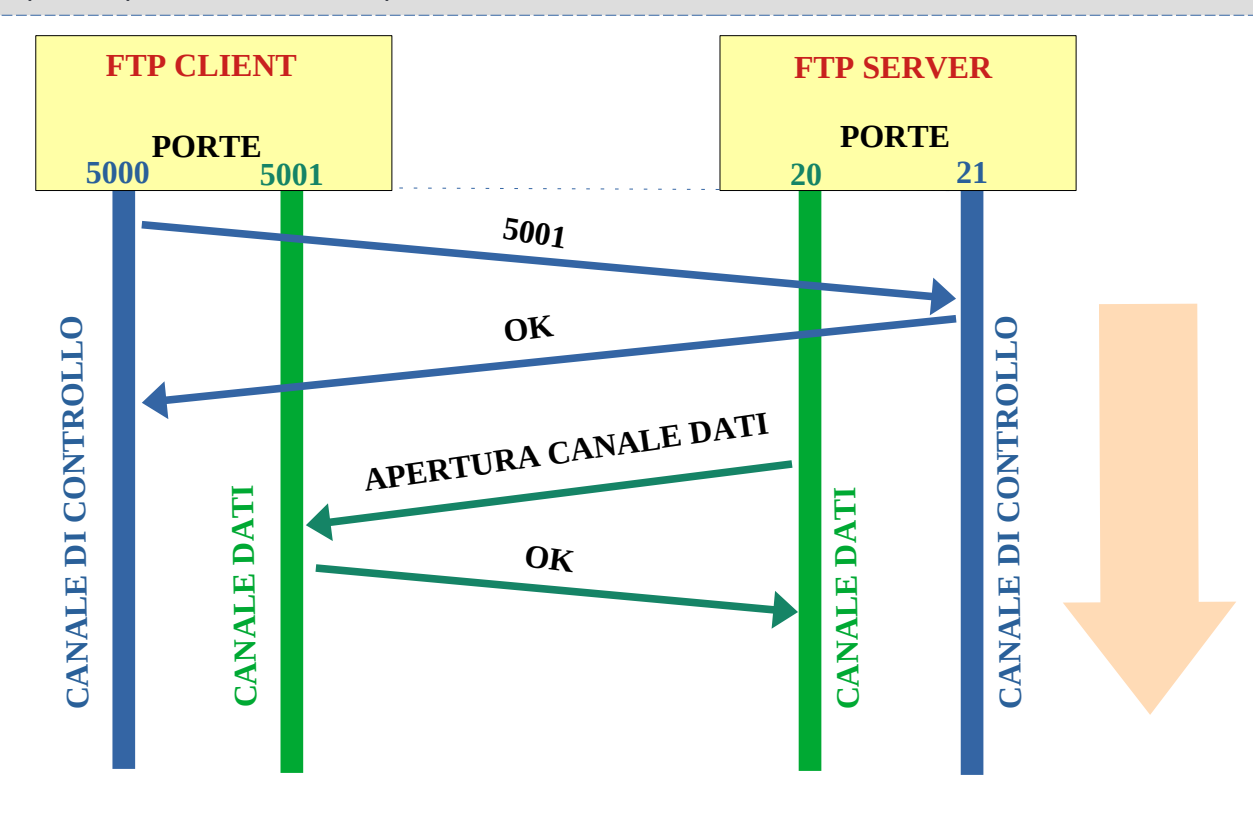

#### **PASSIVE MODE**

Il client riserva due porte (numero maggiore di 1023) ad esempio 5000 per il controllo e 5001 per i dati ed invia il comando PASV sul canale di controllo. Alla ricezione del comando, il server invia un segnale di OK con il quale indica una porta diversa dalla 20 su cui aprire il canale (sempre maggiore di 1023) ad esempio la porta 3000. Il client a questo punto apre il canale dati tra la porta 5001 e la 3000, il server risponde con OK, a questo punto la connessione è pronta.

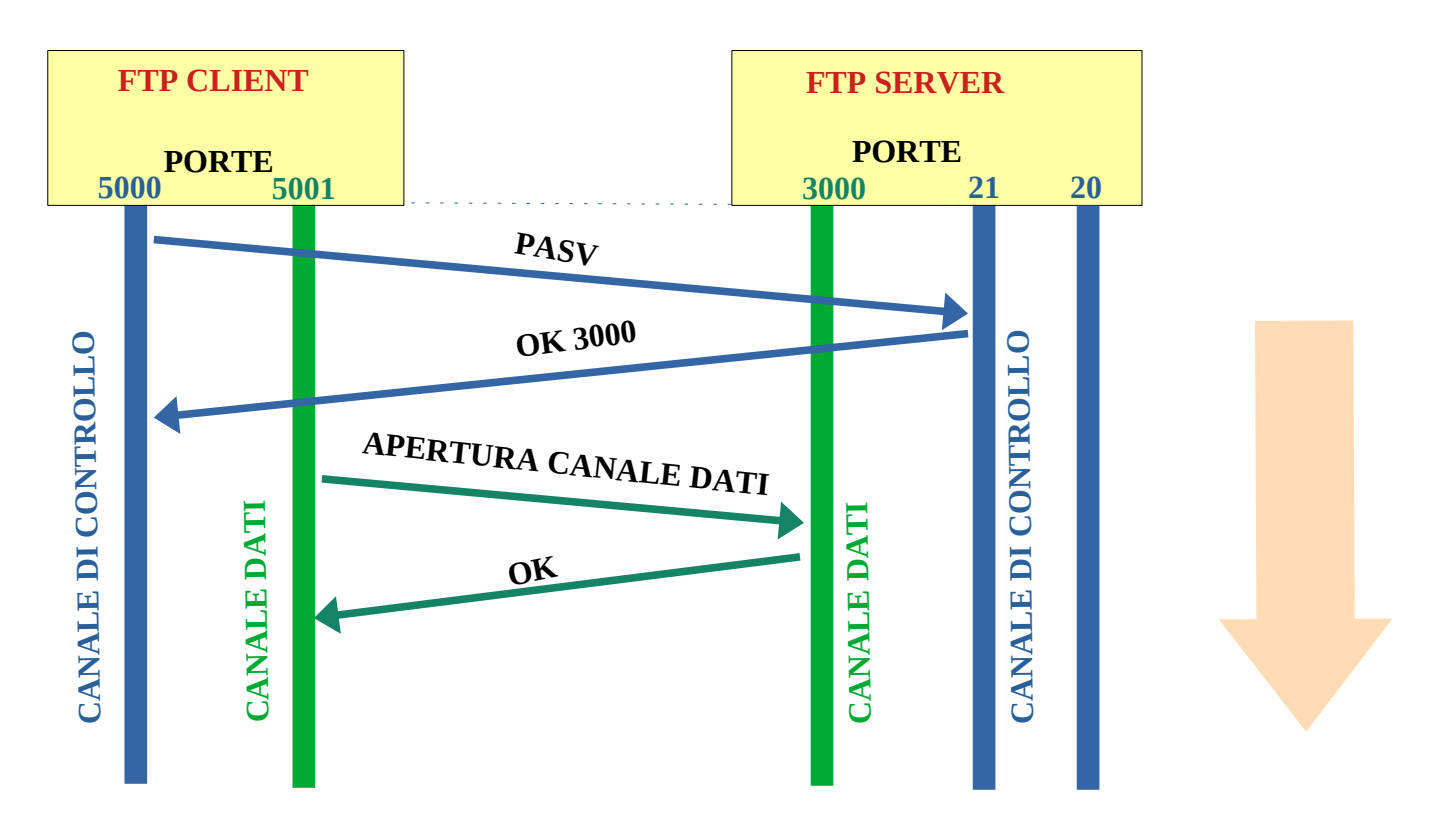

Il protocollo FTP non prevede alcuna cifratura, pertanto i dati scambiati tra client e server possono essere intercettati e letti. Ad esempio possiamo provare ad utilizzare **Wireshark** mettendo come filtro di visualizzazione **ftp || ftp-data** (ftp oppure ftp-data). In questo modo potremmo catturare i pacchetti scambiati tra il nostro PC ed un server FTP libero come ad esempio <u>ftp.gnu.org</u>.

Per fare questo è sufficiente aprire il prompt dei comandi e digitare il comando *ftp*, successivamente aprire il canale con il comando *open <u>ftp.gnu.org</u>*.

```
ftp> open ftp.gnu.org
Connesso a ftp.gnu.org.
220 GNU FTP server ready.
200 Always in UTF8 mode.
Utente (ftp.gnu.org:(none)): Anonymous
230-NOTICE (Updated October 15 2021):
```

successivamente dopo aver digitato il nome dell'utente Anonymous, apparirà la scritta Login successful

da questo momento in poi è possibile digitare i comandi, come ad esempio il comando *Is*, utilizzato per vedere l'elenco dei file e delle cartelle presenti sul server

```
230 Login successful.
ftp> ls
```

## Nel frattempo sulla finestra di cattura di Wireshark, appariranno tutti i pacchetti ftp che sono transistati in uscita

### ed in ingresso dal nostro Pc.

|      | Time       | Source        | Destination   | Protocol | Length Info                                                                      |
|------|------------|---------------|---------------|----------|----------------------------------------------------------------------------------|
| 1878 | 11.313890  | 209.51.188.20 | 192.168.1.25  | FTP      | 81 Response: 220 GNU FTP server ready.                                           |
| 1879 | 11.325476  | 192.168.1.25  | 209.51.188.20 | FTP      | 68 Request: OPTS UTF8 ON                                                         |
| 1884 | 11.444391  | 209.51.188.20 | 192.168.1.25  | FTP      | 80 Response: 200 Always in UTF8 mode.                                            |
| 3685 | 23.249843  | 192.168.1.25  | 209.51.188.20 | FTP      | 70 Request: USER Anonymous 🗲                                                     |
| 3687 | 23.468701  | 209.51.188.20 | 192.168.1.25  | FTP      | 93 Response: 230-NOTICE (Updated October 15 2021):                               |
| 3688 | 23.469238  | 209.51.188.20 | 192.168.1.25  | FTP      | 60 Response: 230-                                                                |
| 3690 | 23.469520  | 209.51.188.20 | 192.168.1.25  | FTP      | 120 Response: 230-If you maintain scripts used to access ftp.gnu.org over FTP,   |
| 3691 | 23.469611  | 209.51.188.20 | 192.168.1.25  | FTP      | 122 Response: 230-we strongly encourage you to change them to use HTTPS instead. |
| 3693 | 23.470278  | 209.51.188.20 | 192.168.1.25  | FTP      | 60 Response: 230-                                                                |
| 3694 | 23.470278  | 209.51.188.20 | 192.168.1.25  | FTP      | 121 Response: 230-Eventually we hope to shut down FTP protocol access, but plan  |
| 3696 | 23.470555  | 209.51.188.20 | 192.168.1.25  | FTP      | 121 Response: 230-to give notice here and other places for several months ahead  |
| 3697 | 23.471607  | 209.51.188.20 | 192.168.1.25  | FTP      | 68 Response: 230-of time.                                                        |
| 3698 | 23.471607  | 209.51.188.20 | 192.168.1.25  | FTP      | 60 Response: 230-                                                                |
| 3699 | 23.471607  | 209.51.188.20 | 192.168.1.25  | FTP      | 63 Response: 230                                                                 |
| 3705 | 23.586447  | 209.51.188.20 | 192.168.1.25  | FTP      | 723 Response: 230-                                                               |
| 4096 | 30.851012  | 192.168.1.25  | 209.51.188.20 | FTP      | 80 Request: PORT 192,168,1,25,195,49                                             |
| 4102 | 30.969310  | 209.51.188.20 | 192.168.1.25  | FTP      | 105 Response: 200 PORT command successful. Consider using PASV.                  |
| 4103 | 30.978530  | 192.168.1.25  | 209.51.188.20 | FTP      | 60 Request: NLST                                                                 |
| 4108 | 31.214896  | 209.51.188.20 | 192.168.1.25  | FTP      | 93 Response: 150 Here comes the directory listing.                               |
| 4109 | 31.215061  | 209.51.188.20 | 192.168.1.25  | FTP-DATA | 292 FTP Data: 238 bytes (PORT) (NLST)                                            |
| 4114 | 31.333189  | 209.51.188.20 | 192.168.1.25  | FTP      | 78 Response: 226 Directory send OK.                                              |
| 8320 | 331.333373 | 209.51.188.20 | 192.168.1.25  | FTP      | 68 Response: 421 Timeout.                                                        |
|      |            |               |               |          |                                                                                  |

Possiamo aprirne qualcuno, ad esempio i due indicati in figura e vedere che le informazioni sono in chiaro. Nel primo pacchetto c'è il nome utente digitato Anonymous e nel secondo c'è il risultato del comando **Is**, cioè la lista dei file presenti sul server. Il problema della cifratura è stato risolto con la **RFC-4217** con cui si introduce il protocollo **FTPS** basato sulla cifratura **SSL** o **TSL**, operante sulle porte **989**(dati) e **990**(controllo).

### Programmi client e server per FTP

E' possibile instaurare una connessione con client ftp in due modi, il primo da CLI (prompt dei comandi) digitando semplicemente ftp, e successivamente indicando i comandi per aprire la connessione e trasferire i file come visto sopra. Oppure in maniera molto più semplice si possono installare programmi come il noto filezilla, che presentano un interfaccia grafica di facile utilizzo.

| 🔁 sftp://pi@192.168.1.21 - File2                                                                                                    | Zilla                                            |                                                                                                    |                                                                                                    |           |         |                                                                                                  |                   |                                                                                                    |                                                                                                    |                                                                                                  | e                                                           |
|----------------------------------------------------------------------------------------------------|--------------------------------------------------|----------------------------------------------------------------------------------------------------|----------------------------------------------------------------------------------------------------|-----------|---------|--------------------------------------------------------------------------------------------------|-------------------|----------------------------------------------------------------------------------------------------|----------------------------------------------------------------------------------------------------|--------------------------------------------------------------------------------------------------|-------------------------------------------------------------|
| File Modifica Visualizza Tr                                                                                                    | rasferimento                                     | Server Preferiti                                                                                                    | Aiuto                                                                                                    |           |         |                                                                                                  |                   |                                                                                                    |                                                                                                    |                                                                                                  |                                                             |
| 표· 말 그 그 #                                                                                                    |                                                  | 1, 1, I                                                                                                    | Q 🧧 🦚                                                                                                    |           |         |                                                                                                  |                   |                                                                                                    |                                                                                                    |                                                                                                  |                                                             |
| Host: 192.168.1.21 No                                                                                                    | ome utente: p                                    | i                                                                                                    | Password:                                                                                                    | Porta: 22 | Conness | ione rapida 💌                                                                                    |                   |                                                                                                    |                                                                                                    |                                                                                                  |                                                             |
| Stato:         Using username "pi".           Stato:         Connected to 192.168.           Stato:         Lettura elenco cartella           Stato:         Elenco cartella di "/ho           Stato:         Disconnesso dal serve           Stato:         Disconnesso dal serve | .1.21<br><br>me/pi" comple<br>r<br>r             | tato                                                                                                    |                                                                                                    |           |         |                                                                                                  |                   |                                                                                                    |                                                                                                    |                                                                                                  |                                                             |
| Sito locale: C:\Users\danie\De                                                                                                    | sktop                                            |                                                                                                    |                                                                                                    |           | ~       | Sito remoto: /home/pi                                                                            |                   |                                                                                                    |                                                                                                    |                                                                                                  |                                                             |
| CODE<br>-III CODE<br>-III Conta<br>                                                                                                    | SYS Edge Gatev<br>cts<br>es<br>pplicazioni<br>op | vay for Linux                                                                                                    |                                                                                                    |           | ^<br>~  | <b>?</b> /<br>/ home<br>pi                                                                       |                   |                                                                                                    |                                                                                                    |                                                                                                  |                                                             |
| Nome file                                                                                                    | Dimension                                        | Tipo file                                                                                                    | Ultima modifica                                                                                                    |           | ^       | Nome file                                                                                        | Dimensio          | Tipo file                                                                                                    | Ultima modifica                                                                                                    | Permessi                                                                                         | Proprietario.                                               |
| <br>Apocalypto<br>FTP<br>prova<br>prova_modbus<br>prova_MPLAB<br>raspberry_codesys<br>Tor Browser<br>10_10_9_1.img<br>10_10_9_1_codesys_lamp.i                                                                                                    | 15.931.539<br>15.931.539                         | Cartella di file<br>Cartella di file<br>Cartella di file<br>Cartella di file<br>Cartella di file<br>Cartella di file<br>Cartella di file<br>Winlmage<br>Winlmage | 23/04/2022 19:59:47<br>25/04/2022 11:49:44<br>18/04/2022 00:26:51<br>12/03/2022 19:38:27<br>18/04/2022 20:09:55<br>06/03/2022 17:33:28<br>17/04/2022 12:36:40<br>19/04/2022 18:13:47 |           | ~       | <br>.config<br>.gconf<br>.gnupg<br>.idlerc<br>.local<br>.minecraft<br>.nano<br>.oracle_jre_usage |                   | Cartella di<br>Cartella di<br>Cartella di<br>Cartella di<br>Cartella di<br>Cartella di<br>Cartella di<br>Cartella di<br>Cartella di | 28/05/2019 16:<br>05/02/2021 11:<br>18/04/2018 03:<br>13/03/2019 10:<br>18/04/2018 02:<br>13/04/2018 02:<br>13/04/2022 17:<br>06/03/2021 09:<br>20/09/2020 12: | drwxr-xr-x<br>drwx<br>drwx<br>drwxr-xr-x<br>drwxr-xr-x<br>drwxr-xr-x<br>drwxr-xr-x<br>drwxr-xr-x | pi pi<br>pi pi<br>pi pi<br>pi pi<br>pi pi<br>pi pi<br>pi pi |
| 25 file e 7 cartelle. Dimensione to                                                                                                    | otale: 31.890.39                                 | 0.509 byte                                                                                                    |                                                                                                    |           |         | 14 file e 32 cartelle. Dimen                                                                     | sione totale: 152 | .558.797 byte                                                                                                    |                                                                                                    |                                                                                                  |                                                             |

In questo caso tramite filezilla, ci siamo connessi alla scheda Raspberry digitando l'indirizzo, il nome utente e la password, ed inserendo la porta 22 utilizzata per la cifratura SSL. In basso a sinistra abbiamo le cartelle del nostro PC invece a sinistra quelle della scheda Raspberry. Utilizzando invece il client da CLI, dovremo digitare i comandi previsti dal client FTP, di seguito l'elenco dei comandi possibili:

| COMANDI DI ACCESSO                                         |                                                                                                    |  |  |  |  |  |
|------------------------------------------------------------|----------------------------------------------------------------------------------------------------|--|--|--|--|--|
| open <host></host>                                         | Apre una connessione verso un host                                                                                                    |  |  |  |  |  |
| user <nomeutente></nomeutente>                             | Identifica il nome utente                                                                                                    |  |  |  |  |  |
| pass <password></password>                                 | Invia la password                                                                                                    |  |  |  |  |  |
| quit                                                       | Chiude la sessione ftp                                                                                                    |  |  |  |  |  |
|                                                            | comandi di trasferimento                                                                                                    |  |  |  |  |  |
| port <indirizzo porta=""></indirizzo>                      | Definisce la porta del client per il canale dati                                                                                                    |  |  |  |  |  |
| pasv                                                       | Attiva e disattiva la modalità passiva                                                                                                    |  |  |  |  |  |
| type                                                       | Indica il tipo di trasferimento dei dati (binario o ascii)                                                                                                 |  |  |  |  |  |
| bin                                                        | Imposta la trasmissione in modalità binaria, per trasferire tutti i file che non contengono caratteri ascii (es. programmi, immagini, documenti word, ecc) |  |  |  |  |  |
| ascii                                                      | Imposta la trasmissione in modalità ascii                                                                                                    |  |  |  |  |  |
| get <file da="" remoto=""> &lt; file in locale&gt;</file>  | Trasferisce il file dal server remoto alla posizione indicata nel pc                                                                                       |  |  |  |  |  |
| get <nome file=""></nome>                                  | Visualizza un file a video                                                                                                    |  |  |  |  |  |
| mget <file da="" remoto=""> &lt; file in locale&gt;</file> | Trasferisce più file dal server remoto alla posizione indicata nel pc.<br>Ad esempio mget *.txt trasferisce tutti i file che hanno estensione txt          |  |  |  |  |  |
| put <file da="" remoto=""> &lt; file in locale&gt;</file>  | Trasferisce il file dal proprio pc al server remoto.                                                                                                    |  |  |  |  |  |
| mput <file da="" remoto=""> &lt; file in locale&gt;</file> | Trasferisce più file dal proprio pc al server remoto.                                                                                                    |  |  |  |  |  |
| prompt                                                     | Abilita e disabilita la conferma per ogni file durante i trasferimenti multipli                                                                            |  |  |  |  |  |
|                                                            | comandi di gestione dei file                                                                                                    |  |  |  |  |  |
| delete <nome file=""></nome>                               | Cancella un file sul server FTP                                                                                                    |  |  |  |  |  |
| mdelete <nome files=""></nome>                             | Cancella più file sul server FTP                                                                                                    |  |  |  |  |  |
| cd <nome directory=""></nome>                              | Cambia directory                                                                                                    |  |  |  |  |  |
| cpdu oppure cd                                             | Passa alla directory di livello superiore                                                                                                    |  |  |  |  |  |
| pwd                                                        | Visualizza la directory attiva                                                                                                    |  |  |  |  |  |
| mkdir <nome directory=""></nome>                           | Crea una nuova directory                                                                                                    |  |  |  |  |  |
| rmdir <dir1> <dir2></dir2></dir1>                          | Rinomina una directory                                                                                                    |  |  |  |  |  |
| ls o dir                                                   | Visualizza il contenuto della directory                                                                                                    |  |  |  |  |  |
| rename <file1> <file2></file2></file1>                     | Rinomina il file 1 in file 2                                                                                                    |  |  |  |  |  |
| comandi di aiuto                                           |                                                                                                    |  |  |  |  |  |
| help                                                       | Visualizza i comandi possibili                                                                                                    |  |  |  |  |  |
| help <nome comando=""></nome>                              | Fornisce un help sul comando singolo                                                                                                    |  |  |  |  |  |
| !                                                          | Esce dalla shell mantenendo attivo il client FTP                                                                                                    |  |  |  |  |  |
| status                                                     | Visualizza informazioni sulla sessione FTP corrente                                                                                                    |  |  |  |  |  |

### **IMPORTANTE !!!**

I comandi sopra indicati sono quelli utilizzati dal client ftp su prompt dei comandi, ma non corrispondono ai comandi previsti nella RFC959 che definisce il funzionamento del protocollo FTP. Ad esempio il comando **GET** che trasferisce il file in realtà viene tradotto nel comando previsto dalla RFC che è **RETR**. Catturando i pacchetti con wireshark potremo vedere i comandi grezzi previsti dal protocollo FTP e definiti nella **RFC959**.

A questo link troviamo la RFC con tutti i comandi: https://datatracker.ietf.org/doc/html/rfc959

I codici di risposta sono invece composti da 3 cifre **xyz**, ognuna delle quali fornisce indicazioni delle operazioni in modo sempre più dettagliato.

- 1yz risposta positiva preliminare, il comando è stato accettato e ci sarà un'ulteriore risposta.
- 2yz comando terminato con successo.
- 3yz risposta intermedia positiva, in attesa di ulteriori informazioni per completare l'operazione.
- 4yz comando non eseguito correttamente
- 5yz comando non eseguito dal server

## **ESERCITAZIONE N.1**

La prima esercitazione che possiamo fare è quella di utilizzare la **CLI** per comunicare con uno dei seguenti server ftp: <u>ftp.gnu.org</u> <u>ftp.pureftpd.org</u>

I due server sopracitati, consentono l'accesso Anonymous, pertanto il primo esercizio è quello di connettersi dal proprio PC e provare a scaricare un file testo dal server, elencando poi i comandi necessari per effettuare questa operazione analizzando i pacchetti catturati con wireshark.

es.

trasferimento del file welcome.msg dal server ftp.gnu.org e relativa cattura su wireshark del pacchetto dati

| 210 22.421423   | 192.168.1.25    | 209.51.188.20 | FTP         | 81 Req         | est: PORT  | 192,168,1,2       | 5,228,232           |                              |           |
|-----------------|-----------------|---------------|-------------|----------------|------------|-------------------|---------------------|------------------------------|-----------|
| 212 22.542654   | 209.51.188.20   | 192.168.1.25  | FTP         | 105 Res        | onse: 200  | PORT comman       | d successful. Cons: | lder using PASV.             |           |
| 213 22.553005   | 192.168.1.25    | 209.51.188.20 | FTP         | 72 Req         | est: RETF  | R welcome.msg     |                     |                              |           |
| 218 22.792555   | 209.51.188.20   | 192.168.1.25  | FTP-DA      | 1146 FTP       | Data, 109  | 02 bytes (POR     | T) (RETR welcome.ms | ig)                          |           |
| 221 22.795370   | 209.51.188.20   | 192.168.1.25  | FTP         | 125 Bes        | onse: 150  | Opening BIN       | ARY mode data conne | ection for welcome.msg (109) | 2 bytes). |
| 223 22.912992   | 209.51.188.20   | 192.168.1.25  | FTP         | 78 Res         | oonse: 226 | 5 Transfer co     | mplete.             |                              |           |
| in questo ca    | hav si nuà vad  | oro il        |             |                |            |                   |                     |                              |           |
| in questo ca    | iso si puo veu  |               | ansmissio   | n Control      | Protoc     | al. Sec Por       | t: 20. Dst Port     | : 58600, Seg: 1, Ack: 1      | . Len: 1  |
| comando Fl      | TP corrispond   | ente al EI    | P Data (1   | 092 bytes      | data)      |                   |                     |                              | ,         |
|                 |                 |               | etun fram   | e. 2101        | ,          |                   |                     |                              |           |
| comando Gl      | FT e cioè RF1   |               | etup meth   | od . POPT      |            |                   |                     |                              |           |
|                 |                 |               | ecup meen   | ETD wolc       |            |                   |                     |                              |           |
|                 |                 |               | ommariu: K  | EIK WEICO      | me.msg]    |                   |                     |                              |           |
|                 |                 |               | mmand tra   | <u>me: 213</u> |            |                   |                     |                              |           |
| Inoltro si nui  | ò leggere il co | ntonuto       | urrent wo   | rking dir      | ectory:    | ]                 |                     |                              |           |
| inolue si pu    | o leggere il co |               | ne-based    | text data      | (29 li     | nes)              |                     |                              |           |
| dol filo richic | acto            |               | NOTICE (    | Updated C      | ctober :   | 15 2021):\n       |                     |                              |           |
|                 | 5510.           |               | \n          |                |            |                   |                     |                              |           |
|                 |                 |               | If you m    | aintain s      | cripts u   | used to acc       | ess ftp.gnu.org     | over FTP, \n                 |           |
|                 |                 |               | we stron    | gly encou      | rage you   | u to change       | them to use HT      | TPS instead.\n               |           |
|                 |                 |               | \n          |                |            |                   |                     |                              |           |
|                 |                 |               | · ·         | -              | -          |                   | -                   |                              |           |
|                 |                 | 0000          | 68 f7 2     | 8 b1 98 9      | 6 14 14    | 59 0c 57          | b0 08 00 45 00      | h·(···Y·W···E·               |           |
|                 |                 | 0010          | 04 6c b     | e 09 40 0      | 0 2f 06    | 3a 79 d1          | 33 bc 14 c0 a8      | ·1··@·/· :y·3····            |           |
|                 |                 | 0020          | 01 19 0     | 0 14 e4 e      | 8 e6 13    | e3 cb c6          | 89 ac 91 50 18      | ·····P·                      |           |
|                 |                 | 0030          | 01 f6 a     | 9 83 00 0      | 0 4e 4t    | 54 49 43          | 45 20 28 55 70      | NO TICE (Up                  |           |
|                 |                 | 0040          | 64 61 /     | 4 65 64 2      | 0 47 63    | 74 67 62          | 65 72 20 31 35      | dated Oc tober 15            |           |
|                 |                 | 0050          | 20 32 3     | 0 32 31 2      | 9 3a 0a    | 0a 49 66          | 20 /9 67 /5 20      | 2021): IT you                |           |
|                 |                 | 0060          | 60 61 6     | 9 66 74 6      | 1 69 66    | 20 /3 63          | 12 69 70 14 13      | maintain scripts             |           |
|                 |                 | 0070          | 20 75 7     | 0 0 0 0 4 2    | 0 74 01    | 20 01 05 CF 72 67 | 00 05 75 75 Z       | ftp any one over             |           |
|                 |                 | 0000          | 00 /4 /     | 4 EQ 2c 0      | - 77 CE    | 20 72 74          | 20 01 70 05 72      | ETD was strong               |           |
|                 |                 | 0090          | 70 20 40 54 | 5 60 67 6      | f 75 70    | 61 67 65          | 20 70 6f 75 20      | v encours age you            |           |
|                 |                 | aaba          | 74 6f 20    | 0 63 68 6      | 1 68 67    | 65 20 74          | 68 65 6d 20 74      | to chang e them t            |           |
|                 |                 | 0000          | 6f 20 7     | 5 73 65 2      | 0 48 54    | 54 50 53          | 20 69 6e 73 74      | o use HT TPS inst            |           |
|                 |                 | 0000          | 65 61 6     | 4 2e 0a 0      | a 45 76    | 65 6e 74          | 75 61 6c 6c 79      | eadEv entually               |           |

00e0 20 77 65 20 68 6f 70 65 20 74 6f 20 73 68 75 74

 00f0
 20
 64
 6f
 77
 6e
 20
 46
 54
 50
 20
 70
 72
 6f
 74
 6f
 63

 0100
 6f
 6c
 20
 61
 63
 65
 73
 73
 2c
 20
 62
 75
 74
 20
 70

we hope to shut

down FT P protoc ol acces s, but p L'esercizio da realizzare nel dettaglio è il seguente:

- 1. connettersi al server <u>ftp.gnu.org</u> da CLI, catturando i pacchetti relativi a questa operazione con wireshark.
- 2. Fare lo screenshot del pacchetto dati di richiesta di connessione da parte del client identificando la porta utilizzata dal client e dal server, indicare nello screenshot le due porte.
- fare lo screenshot del pacchetto contenente il comando di autenticazione in modo anonymous, ed evidenziare il comando FTP utilizzato per l'autenticazione dell'utente.
- 4. Leggere il contenuto del server ed identificare il pacchetto su wireshark dove viene inviato il comando relativo a questa richiesta, effettuare lo screenshot ed indicare il comando FTP.
- 5. Cambiare directory nel server ed identificare il pacchetto su wireshark dove viene inviato il comando relativo a questa richiesta, effettuare lo screenshot ed indicare il comando FTP.
- 6. Tornare alla directory precedente ed identificare il pacchetto su wireshark dove viene inviato il comando relativo a questa richiesta, effettuare lo screenshot ed indicare il comando FTP.
- 7. Copiare un file testo dal server al proprio pc ed identificare il pacchetto su wireshark dove viene inviato il comando relativo a questa richiesta, effettuare lo screenshot ed indicare il comando FTP.

**N.B.** Inserendo sul filtro di visualizzazione ftp e ftp-data **[ftp || ftp-data**] sarà possibile catturare i pacchetti che transitano sul canale dati e sul canale di controllo.

Identificare inoltre la porta utilizzata dal client e quella utilizzata dal server per il canale dati, effettuare lo screenshot delle due porte.

- 8. Effettuare lo screenshot su wireshark del pacchetto dati contenente il file richiesto.
- 9. Utilizzando wireshark identificare i comandi FTP corrispondenti ai seguenti comandi del client:
  - ascii
  - bin
  - get
  - mget
  - put (non verrà consentito il trasferimento in modalità anonymous, ma il comando si può vedere)
  - cd
  - cd ..
  - pwd
  - ls
  - quit

Inserendo sul filtro di visualizzazione ftp e ftp-data **[ftp || ftp-data**] sarà possibile catturare i pacchetti che transitano sul canale dati e sul canale di controllo.

Inserire quanto richiesto in un documento pdf.

Quanto sopra effettuato, ci ha consentito di acquisire dimestichezza con i comandi e di vedere lo scambio dei pacchetti su **wireshark**, di seguito invece utilizzeremo il programma **filezilla** per realizzare un server ed accedere da remoto con il client.

#### **PROGRAMMI PER FTP**

Uno dei programmi più utilizzati per il trasferimento dei file con il protocollo FTP, si chiama Filezilla ed è liberamente scaricabile dal sito: <u>https://filezilla-project.org/</u>

A questo link si può scaricare la versione client e server.

Con la versione client ci si può collegare in maniera estremamente semplice ad un server FTP, è sufficiente indicare l'indirizzo o l'url del server, il nome utente e l'eventuale password e la porta. Premendo il pulsante "connessione rapida" sulla finestra del programma apparirà a destra il contenuto del server, come visto precedentemente.

Ma oltre che nella versione client, filezilla ci consente di far diventare il nostro PC un server, attivando così il relativo demone in ascolto sulla porta 21 per rispondere alle richieste dei vari client.

Una volta installato filezilla in versione server, ci viene chiesta la porta e la password per accedere al server locale in modalità amministrazione collegandosi all'indirizzo 127.0.0.1 (localhost).

Una piccola parentesi

Con il termine LOCALHOST, si intende l'interfaccia di loopback, e cioè l'indirizzo che ci consente di dialogare con la propria macchina, come fosse una macchina connessa in rete e raggiungibile da remoto tramite l'indirizzo 127.0.0.1. I demoni dei vari servizi sono in ascolto su questo indirizzo oltre che sull'indirizzo fisico della macchina, in questo modo si possono eseguire dei test o, come nel caso di filezilla server, amministrare un server locale. La porta in questo caso non è quella prevista dal protocollo FTP ma una porta diversa in quanto l'amministrazione del server non utilizza il protocollo FTP.

A destra la schermata che appare dopo l'installazione del server filezilla.

Dopo l'installazione avremo la possibilità di avviare, stoppare o amministrare il server andando nei programmi di windows nella sezione filezilla server.

Se il server è avviato allora potremo connettervi al server per l'amministrazione cliccando su pulsante connetti.

| Connection                      |                       | ×                    |
|---------------------------------|-----------------------|----------------------|
| Host:                           |                       |                      |
| 127.0.0.1                       |                       |                      |
| Port:                           |                       |                      |
| 14148                           |                       |                      |
| Password:                       |                       |                      |
| •••••                           |                       |                      |
| Save the passu<br>Automatically | vord<br>connect to th | is server at startup |
|                                 | OK                    | Cancel               |

| 😥 Administration interface - FileZilla Server 1.4.0-rc1 |                                 |  | $\times$ |
|---------------------------------------------------------|---------------------------------|--|----------|
| Server Window Help                                      |                                 |  |          |
|                                                         | Connect to FileZilla FTP Server |  |          |
| Disconnected                                            |                                 |  |          |

## A questo punto se non ci sono problemi saremo connessi al server e tramite "configure" potremo accedere alla

## configurazione del server.

| 😫 Adminis  | tration interfac | e - FileZilla Ser      | ver 1.4.0-ro | :1                                                                                      |                                                                                         |                                      |                   | —                 |            | ×   |  |  |
|------------|------------------|------------------------|--------------|-----------------------------------------------------------------------------------------|-----------------------------------------------------------------------------------------|--------------------------------------|-------------------|-------------------|------------|-----|--|--|
| Server Wir | dow Help         |                        |              |                                                                                         |                                                                                         |                                      |                   |                   |            |     |  |  |
| Conne      | ct               |                        | Ctrl-H       | 1                                                                                       |                                                                                         |                                      |                   |                   |            | ^   |  |  |
| Discon     | nect             |                        | Ctrl-D       | written to C:\Window                                                                    | written to C:\Windows\system32\config\systemprofile\AppData\Local\filezilla-server\user |                                      |                   |                   |            |     |  |  |
| Config     | ure              |                        | Ctrl-F       | written to C:\Windows\system32\config\systemprofile\AppData\Local\filezilla-server\disa |                                                                                         |                                      |                   |                   |            |     |  |  |
| Netwo      | rk Configuratio  | n W <mark>izard</mark> | Ctrl-G       | written to C:\Window                                                                    | vs\system3                                                                              | 32\config\system<br>32\config\system | mprofile\AppData` | Local\filezilla-s | erver\set  | .ti |  |  |
| Quit       |                  |                        |              | ected from server 127                                                                   | 7.0.0.1 with                                                                            | out any errors.                      | inprome (Appound  | (Eocur(Incentu 3  | creci (uni |     |  |  |
| 25/04/2022 | Admin Ul         | Status                 | Succes       | sfully connected to ser                                                                 | ver 127.0.0                                                                             | 0.1.                                 |                   |                   |            |     |  |  |
|            |                  |                        |              |                                                                                         |                                                                                         |                                      |                   |                   |            | ~   |  |  |
| Date       | Session ID       | Username               | Host         | Transfer sta                                                                            | Path                                                                                    | Size                                 | Inst. Speed       | Avg. Speed        | Progre     | 255 |  |  |

Configure the FileZilla FTP server.

-

Per procedere alla configurazione del server è importante conoscere il proprio indirizzo IP da inserire nella sezione address, insieme alla porta 21.

| erver listeners   | Server listeners |      |                          |          |
|-------------------|------------------|------|--------------------------|----------|
| rotocols settings | Address          | Port | Protocol                 | Add      |
| ights management  | 192.168.1.25     | 21   | Explicit FTP over TLS ar | nd insec |
| Groups            |                  | 21   | Explicit FTP over TLS ar | nd insec |
| Users             |                  |      |                          |          |
| dministration     |                  |      |                          |          |
| ogging            |                  |      |                          |          |
| et's Encrypt®     |                  |      |                          |          |
|                   |                  |      |                          |          |
|                   |                  |      |                          |          |
|                   |                  |      |                          |          |
|                   |                  |      |                          |          |
|                   |                  |      |                          |          |
|                   |                  |      |                          |          |
|                   |                  |      |                          |          |
|                   |                  |      |                          |          |
|                   |                  |      |                          |          |
|                   |                  |      |                          |          |
|                   |                  |      |                          |          |
|                   |                  |      |                          |          |
|                   | <                |      |                          | >        |
|                   |                  |      |                          |          |

Apply per confermare.

Successivamente nella sezione Users dovremo creare un utente con password, indicando la cartella che

×

#### vorremmo condividere.

Bettings for server 127.0.0.1

| Server listeners                                                                                                   | Rights managem                        | ent / Users |                                                                                                    |                 |                               |                                               |  |  |  |
|----------------------------------------------------------------------------------------------------|---------------------------------------|-------------|----------------------------------------------------------------------------------------------------|-----------------|-------------------------------|-----------------------------------------------|--|--|--|
| Protocols settings                                                                                                 | Available users                       |             | General Filters Speed Limits                                                                                            |                 |                               |                                               |  |  |  |
| FTP and FTP over TLS (FTPS)<br>Rights management<br>Groups<br>Users<br>Administration<br>Logging<br>Let's Encrypt® | <system user=""><br/>Daniele</system> |             | Viser is enabled         Credentials:         Require a password to log in         •••••••••••••••••••••••••••••••••••• |                 |                               |                                               |  |  |  |
|                                                                                                    |                                       |             | /                                                                                                    | C:\Users\Public | Access mode:                  | ~                                             |  |  |  |
|                                                                                                    |                                       |             |                                                                                                    |                 | Read + write                  | · · · · · ·                                   |  |  |  |
|                                                                                                    |                                       |             | 1                                                                                                    |                 | ✓ Apply permi ✓ Writable dire | issions to subdirectories<br>ectory structure |  |  |  |
|                                                                                                    |                                       |             | Add                                                                                                    | Remove          |                               |                                               |  |  |  |
|                                                                                                    |                                       |             | Description:                                                                                                    |                 |                               |                                               |  |  |  |
|                                                                                                    | Add                                   | Remove      |                                                                                                    |                 |                               | ^                                             |  |  |  |
|                                                                                                    | Duplicate                             | Rename      |                                                                                                    |                 |                               | Υ.                                            |  |  |  |
|                                                                                                    |                                       |             |                                                                                                    | C               | )K Ca                         | ancel Apply                                   |  |  |  |

Su virtual path andrà messo il simbolo di root / e su native path andra scritto il percorso della cartella da condividere. Al temrine premere Apply per confermare.

A questo punto lanciando filezilla client da un pc connesso alla stessa rete potremo accedere al server digitando l'indirizzo IP, il nome utente, la password e la porta.

## **ESERCITAZIONE N.2**

Lavorando a coppia con due pc, si procede all'installazione del client e del server su entrambi i PC per eseguire le operazioni in maniera speculare.

Probabilmente il firewall di windows bloccherà la connesione proveniente dal client, pertanto durante l'esercitazione è opportuno disattivare il firewall sia sul server che sul client.

Cosa fare:

- 1. Aprire wireshark per catturare i pacchetti ftp come fatto precedentemente, e trasferire un file da client a server e viceversa.
- 2. Catturare i pacchetti e descrivere le differenze tra quanto visto in precedenza.

Quanto fatto finora ci ha messo in condizione di conoscere il funzionamento del protocollo FTP, che anche se datato, viene ancora oggi utilizzato in diversi casi per la sua semplicità e rapidità d'uso. Un'ultima informazione è relativa al fatto che in diversi casi è possibile accedere al server ftp utilizzando un normale browser, digitando nella barra degli indirizzi <u>ftp://nomeserver</u> il nostro browser ci consentirà di visualizzare e scaricare i file presenti nel server.